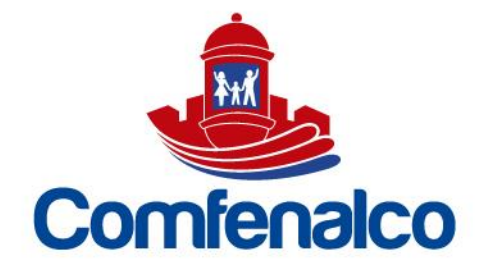

## COMO CONSULTAR EL ESTADO DE CUENTA DE SU CREDITO

- 1. Crear cuenta de acceso a la plataforma <u>https://comfeweb.comfenalco.com/</u>
- 2. Una vez ingresado, dar clic en el módulo de Crédito

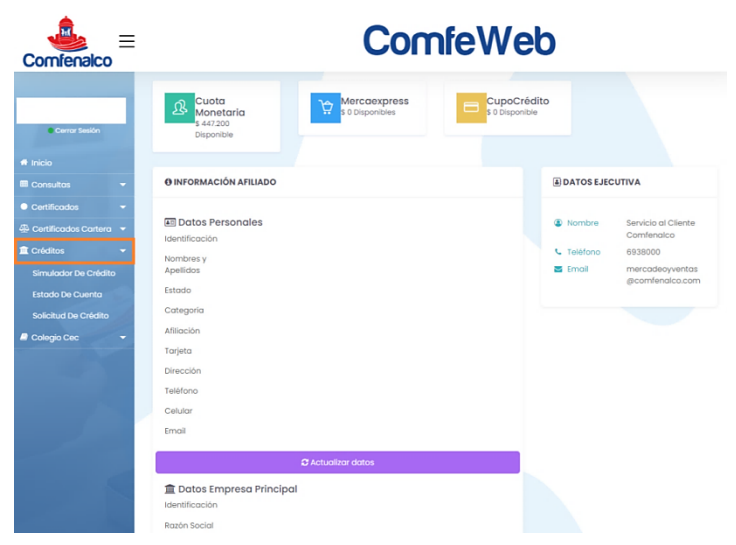

3. Se despliega un menú con varias opciones, Dar clic en **ESTADO DE CUENTA**, Aparecerá una pantalla con la información detallada del crédito.

| Comfenalco             | Ξ | = ComfeWeb                |      |       |            |             |           |       |            |            |  |
|------------------------|---|---------------------------|------|-------|------------|-------------|-----------|-------|------------|------------|--|
|                        |   | ESTADO CUENTA CREDITO     | OS   |       |            |             |           |       |            |            |  |
| Cerrar Sesión          |   | Empleador:<br>Trabajador: |      |       |            |             |           |       |            |            |  |
| 🕈 Inicio               |   |                           |      |       |            |             |           |       |            |            |  |
| III Consultas          | - |                           | C.   | at t  | Cap.       | Cap.        | -         | Cuota | Cap.       |            |  |
| Certificados           | - | Contrato Clase Prod.      | Fija | Cicle | Solicitado | Contractual | Facturado | 'agar | Restante   | Page Total |  |
| 🖶 Certificados Cartera | - | Libranza                  |      | 05    | 27.000.000 | 27.000.000  | 071000    |       | 20.030.004 | 27.202.000 |  |
| 1 Créditos             | - |                           |      |       |            |             |           |       |            |            |  |
| Simulador De Crédito   | o |                           |      |       |            |             |           |       |            |            |  |
| Estado De Cuenta       |   |                           |      |       |            |             |           |       |            |            |  |
| Solicitud De Crédito   |   |                           |      |       |            |             |           |       |            |            |  |
| a Colegio Cec          | - |                           |      |       |            |             |           |       |            |            |  |
|                        |   |                           |      |       |            |             |           |       |            |            |  |

CARTAGENA. Principal: Zaragocilla Diag. 30 No. 50-187. | CENTROS INTEGRALES DE SERVICIO AL CLIENTE. CIS Los Ejecutivos: C.C. Los Ejecutivos Bloque B, local 26.00 CIS BOSQUE: Edificio Bosque Ejecutivo CIS MAMONAL: Centro Empresarial Comfenalco Parque Industrial - Parquiamérica, Zona Industrial de Mamonal, Kilómetro 6. REGIONALES. Magangué: Av. Colombia, calle 16 No. 13-45, barrio Montecarlo. Carmen de Bolívar: Cra. 51 #22-09, Piso 1, local 4, barrio Centro. CALL CENTER: (605) 693 80 00.

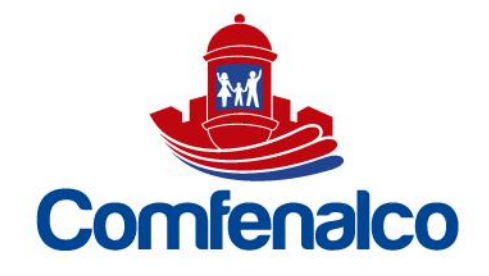

4. Al dar clic en **CONTRATO** (Es el número de la Obligación o del crédito) le mostrara los pagos aplicados a su obligación.

| Comfenalco    | = |             |                    |                     | 1            | Cor           | nfe\              | Ne        | b     |        |           |            |
|---------------|---|-------------|--------------------|---------------------|--------------|---------------|-------------------|-----------|-------|--------|-----------|------------|
|               |   | ESTA        | DO CUENTA C        | REDITOS             |              |               |                   |           |       |        |           |            |
| Cerrar Sesión |   | Emp<br>Trab | leador:<br>ajador: |                     |              |               |                   |           |       |        |           |            |
|               |   |             |                    |                     |              |               |                   |           |       |        |           |            |
|               | - | 0.00        | Frata Clara Brod   | C.                  | Ciclo S      | ap.           | Cap.              | Eacturado | Cuota | Cap.   |           | Pago Total |
|               | - |             | LB - Crédit        | o de                |              | 0101000       |                   | ractarado | ragai | Rester |           |            |
|               | - | 2001        | s2307 bbranza      |                     | 03           | 27.000.00     | 27.000.00         | 0 011890  |       | 20.3   | 530.604   | 27.202.500 |
| 🟛 Créditos    | - |             | PAGOS LIB          | RANZAS              |              |               |                   |           |       |        |           | ×          |
|               |   |             |                    |                     |              |               |                   |           |       |        |           |            |
|               |   |             | Mostrar 10         | egistros            |              |               |                   |           |       |        |           |            |
|               |   |             | Fecha              |                     |              |               | · Valor           |           |       |        |           |            |
| 🥔 Colegio Cec | - |             |                    |                     |              | No hay regi   | stros que mostrar |           |       |        |           |            |
|               |   |             | Mostrando regi     | stros del 0 al 0 de | e un total d | e 0 registros |                   |           | Ant   | terior | Siguiente | a          |
|               |   |             |                    |                     |              |               |                   |           |       |        | Sali      |            |

5. Le podrá dar clic al valor FACTURADO para visualizar el detalle del mismo

| Comfenalco             | ≡        | ComfeWeb                  |           |            |             |                |           |              |  |  |  |
|------------------------|----------|---------------------------|-----------|------------|-------------|----------------|-----------|--------------|--|--|--|
|                        |          | ESTADO CUENTA CREDITO     | os        |            |             |                |           |              |  |  |  |
| Cerrar Sesión          |          | Empleador:<br>Trabajador: |           |            |             |                |           |              |  |  |  |
| 🖷 Inicio               |          |                           |           |            |             |                |           |              |  |  |  |
| 🕮 Consultas            | -        | Contrato Class Brod       | C.        | Cap.       | Cap.        | Cuota          | Cap.      | Dago Total   |  |  |  |
| Certificados           | -        | LIB - Crédito de          | rija cici | Solicitudo | Contractual | ucturado Pagar | Kostunto  | Pago total   |  |  |  |
| 🕀 Certificados Cartera | -        | 20082357 Libranza         | 03        | 27.000.00  | 27.000.00   | 671.896        | 26.530.60 | 4 27.202.500 |  |  |  |
| 💼 Créditos             | -        | DETAILE DE LO             | FACTURA   | DO         |             |                |           | ×            |  |  |  |
| Simulador De Crédito   | <b>,</b> |                           |           |            |             |                |           |              |  |  |  |
|                        |          | Concepto                  |           | F. Docum   | ento        | F. Vencimiento | Import    | D            |  |  |  |
| Solicitud De Crédito   |          | Interes Corriente         |           | 2022-08    | -10         | 2022-09-10     | S         | 194.400      |  |  |  |
|                        |          | Seguro De Vida            |           | 2022-08    | -10         | 2022-09-10     |           | \$ 8.100     |  |  |  |
| Colegio Cec            | -        | Abono a Capital           |           | 2022-08    | -10         | 2022-09-10     | \$ 4      | 69.396       |  |  |  |
|                        |          |                           |           |            |             | т              | STAL S    | 671.896      |  |  |  |
|                        |          |                           |           |            |             |                | 1         | Salir        |  |  |  |

CARTAGENA. Principal: Zaragocilla Diag. 30 No. 50-187. | CENTROS INTEGRALES DE SERVICIO AL CLIENTE. CIS Los Ejecutivos: C.C Los Ejecutivos Bloque B, local 26.00 CIS BOSQUE: Edificio Bosque Ejecutivo CIS MAMONAL: Centro Empresarial Comfenalco Parque Industrial - Parquiamérica, Zona Industrial de Mamonal, Kilómetro 6. REGIONALES. Magangué: Av. Colombia, calle 16 No. 13-45, barrio Montecarlo. Carmen de Bolívar: Cra. 51 #22-09, Piso 1, local 4, barrio Centro. CALL CENTER: (605) 693 80 00.